## **Check Requests**

To request a check click on SBAA; Check Request

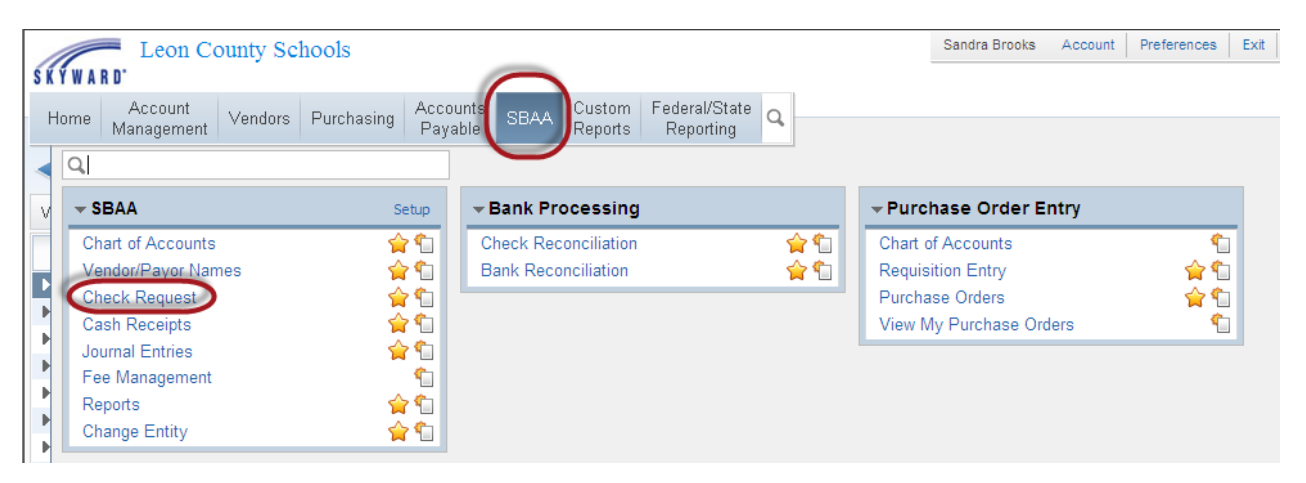

### If no PO was done click on ADD

|               | Leon County S      | ch     | ool    | s     |                                |                 |              | Sandra     | a Brooks Account  | Preferences | Exit ?         |
|---------------|--------------------|--------|--------|-------|--------------------------------|-----------------|--------------|------------|-------------------|-------------|----------------|
| SKYWARD"      |                    |        |        |       |                                | _               |              |            |                   |             |                |
| Homo A        | ccount Venders     |        | Durc   | haei  | Accounts SBAA Custom           | Federal/S       | state o      |            |                   |             |                |
| Mar           | agement vendors    | ,      | ruit   | 11001 | Payable Reports                | Reporti         | ng           |            |                   |             |                |
| <li>Ch</li>   | eck Request 😭      | 7      |        |       |                                |                 |              |            | 😭 Favorites 🔻 怕 N | ew Window 🖷 | My Print Queue |
| Add, Edit, De | lete Check Request | t fo   | or En  | tity  | 1131                           |                 |              |            |                   | 🗐 💩         | Filter         |
| Status 🔻      | Check Number       | C<br>E | A<br>E | v     | Vendor Name                    | Vendor<br>State | Check Amount | Check Date | Print Date        | Bank Acc    | Refresh        |
| History       | 0000004376         |        |        |       | ACTION CORRUGATED SUPPLY, LLC. | UN              | 345.00       | 10/01/2012 | 10/01/2012        | CHECKIN     | Add            |
| History       | 0000004375         |        |        |       | COTLER BROTHERS PRODUCTIONS,   |                 | 54.00        | 10/01/2012 | 10/01/2012        | CHECKIN     | Concernate     |
| History       | 0000004374         |        |        |       | FITNESS FINDERS, INC           | MI              | 255.39       | 09/13/2012 | 09/13/2012        | CHECKIN     | from PO        |
| History       | 0000004373         |        |        |       | TIME FOR KIDS                  |                 | 554.40       | 09/12/2012 | 09/12/2012        | CHECKIN     | Edit           |
| History       | 0000004372         |        |        |       | CLOTHESLINE, INC               | FL              | 21.09        | 08/21/2012 | 08/21/2012        | CHECKIN     | Eon            |
| History       | 0000004371         |        |        |       | FRIEND EVELYN A                |                 | 93.20        | 08/20/2012 | 08/20/2012        | CHECKIN     | Delete         |
| History       | 0000004370         |        |        |       | MARCO'S PIZZA                  | FL              | 198.50       | 08/16/2012 | 08/16/2012        | CHECKIN     | Clone          |
| History       | 0000004369         |        |        |       | CHIC-FIL-A                     | FL              | 223.00       | 08/13/2012 | 08/13/2012        | CHECKIN     | Notes          |
| History       | 0000004368         |        |        |       | DRYE ARLENE                    |                 | 42.98        | 08/10/2012 | 08/10/2012        | CHECKIN     | Attach         |
| History       | 0000004367         |        |        | Y     | CHIC-FIL-A                     | FL              | 278.00       | 08/13/2012 | 08/13/2012        | CHECKIN     | - ALCOST       |

#### Enter the vendor's name

Tab to the Detail Invoice Entry section and fill in the description, invoice number, invoice date and invoice amount.

Tab to the Account line and type in the letter **E** (Expense). Choose which account you need from the dropdown box.

Add MORE lines of coding if necessary or go to the next section of DETIALINVOICE ENTRY if more lines of invoices are needed

Click on ASSIGN CHECK NUMBER AND PRINT or SAVE AND PRINT LATER

| Check Request Entry                                                                                                    |                |                   |                | 🔞 🕤 🕁                                                       |
|----------------------------------------------------------------------------------------------------|----------------|-------------------|----------------|-------------------------------------------------------------|
| Check Request Information  * Bank Account: CHECKING (BANK OF AMERICA)  * Vendor: Check Amount: 0.00  * Check Date: 10/02/2012 III Tuesday |                |                   | v<br>v         | Check<br>Spelling<br>Assign<br>Check<br>Number and<br>Print |
| Check Request Detail Line Entry                                                                                                    |                |                   |                | Print Later                                                 |
| Detail Invoice Entry<br>Description                                                                                                    | Invoice Number | Invoice Date 1099 | Invoice Amount | Back                                                        |
| General Ledger Account Distribution                                                                                                    |                | Accounting Amount |                |                                                             |
| Account:                                                                                                    | ▼\$ 8          | 0.00              | More           |                                                             |
| Detail Invoice Entry                                                                                                    |                |                   |                |                                                             |
| Description                                                                                                    | Invoice Number | Invoice Date 1099 | Invoice Amount |                                                             |
| General Ledger Account Distribution                                                                                                    |                | Accounting Amount | 0.00           |                                                             |
| Account:                                                                                                    | ▼ \$ 🗄         | 0.00              | More           |                                                             |

If you chose ASSIGN CHECK NUMBER AND PRINT, verify info on check is correct and then click on PROCESS CHECK AND PRINT

If you notice an error click on CANCEL CHECK PRINTING. A check number WILL NOT be assigned & the check will be in BATCH status. You will be able to EDIT the check to correct the error. But once you click on PROCESS CHECK AND PRINT it's a done deal.

|     |                                                 |   | Check Number:<br>Check Date<br>10/10/2011 | 000012346<br>Check Amount<br>198.00 |
|-----|-------------------------------------------------|---|-------------------------------------------|-------------------------------------|
| у   | ****One Hundred Ninety-Eight Dollars & 00 Cents |   |                                           |                                     |
| the | SANDRA BROOKS                                   |   |                                           |                                     |
| der | 104 HOFFMAN DR                                  |   |                                           |                                     |
|     | TALLAHASSEE, FL 32312                           | Ą |                                           |                                     |
|     |                                                 |   |                                           |                                     |

# Click DISPLAY CHECK to print the check. And then CHECK PRINTING COMPLETE PRESS TO CLOSE

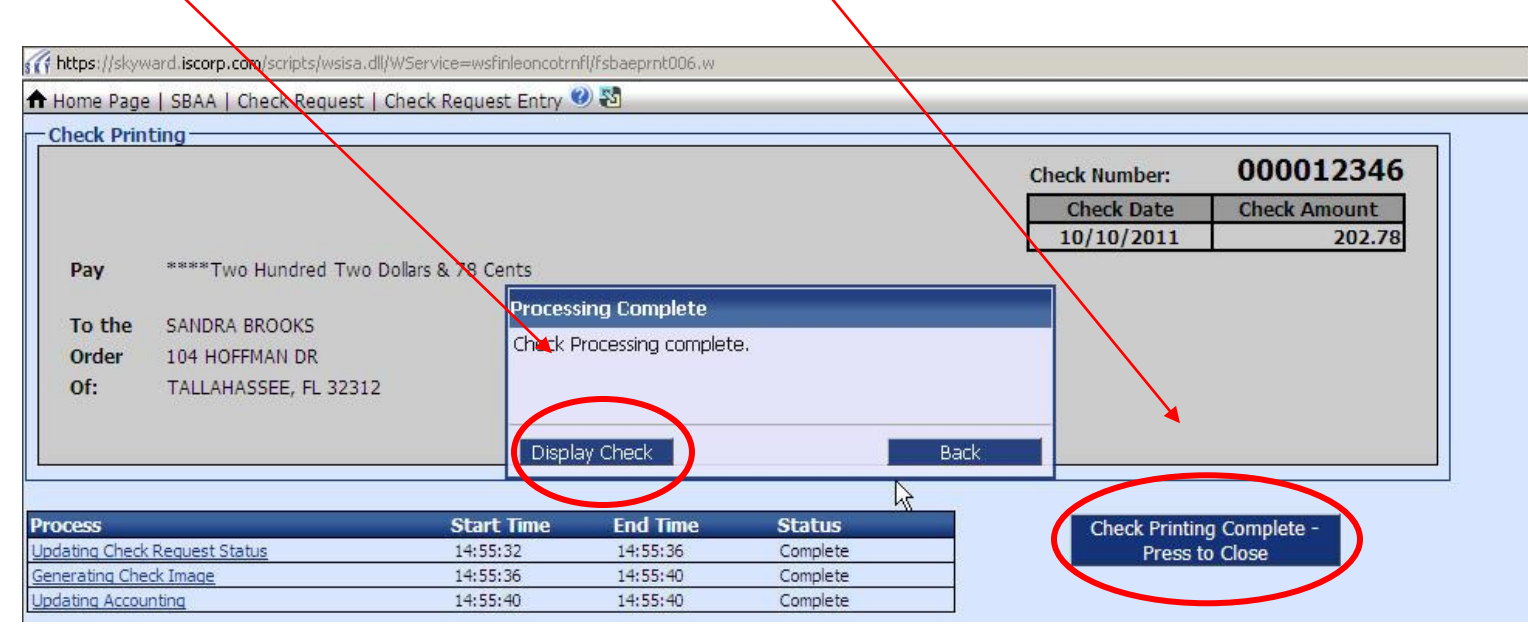

#### If paying a PO click on GENERATE FROM PO

| <pre>stip https://skyward.iscorp.com/scripts/wsisa.dll/WService=wsfinl</pre>                                                                                                    | leoncotrnt/Schaebrws004.w                |                                                                  |
|----------------------------------------------------------------------------------------------------|------------------------------------------|------------------------------------------------------------------|
| ★Favorites → 🗅 Notes @Preferences 🗟 Create New                                                                                                    | Window Customer Access 🕲 Help 🗸          | 🖨 My Print Queue                                                 |
| Leon County Schools                                                                                                    | User Name: SANDRA BROOKS                 | Monday, October 10th, 2011                                       |
| Home Page   SBAA   Check Request                                                                                                    |                                          | Back                                                             |
| Add, Edit, Delete Check Request for Entity: 0031         Status •       Check Number       C       A       V       Vendor Na         No records available       C       C <t< th=""><th>ame Vendor State Check Amount Check Date</th><th>Print Date Bank Ac</th></t<> | ame Vendor State Check Amount Check Date | Print Date Bank Ac                                               |
|                                                                                                    | ß                                        | Generate<br>from PO<br>Edd<br>Delete<br>Clone<br>Notes<br>Attach |
|                                                                                                    |                                          | Assign<br>Check<br>Number<br>and Print<br>Reprint this<br>Check  |

## And then SELECT which PO you are paying

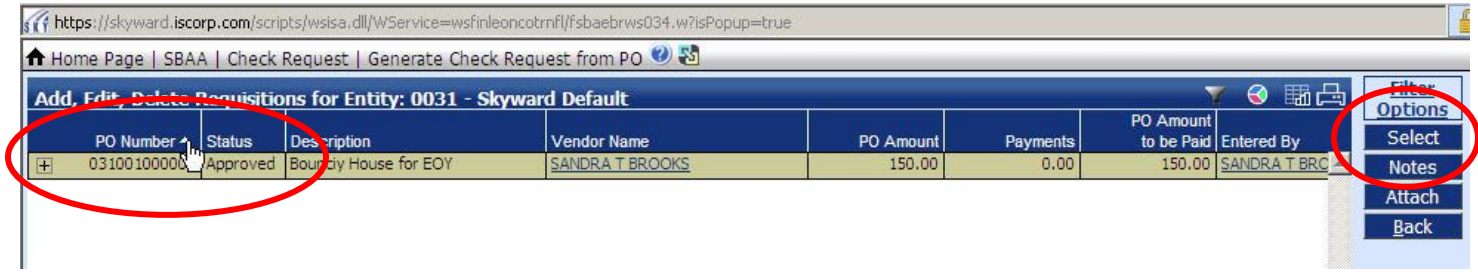

## And click on ASSIGN CHECK NUMBER AND PRINT

| heck Request Information                                                                                                    |                 |                   |                                 |                             | Assio                 |
|----------------------------------------------------------------------------------------------------|-----------------|-------------------|---------------------------------|-----------------------------|-----------------------|
| Bank Account: CHECKING                                                                                                    | (SUNTRUST BANK) |                   |                                 | PO Amount:                  | 150. 0 Chec           |
| PO Number: 031001000002 Bounci                                                                                                    | House for EOY   |                   |                                 | Payments:                   | 0.10 Numb             |
| Vendor: BROCKS SANDRA T                                                                                                    | 104 HOFFMAN     | DR TALLAHASSEE FL | 32312                           | PO Amt to be<br>Paid:       | 150.00 <u>S</u> ave a |
| Check Amount: 150.00 * Check Date: 10/10/2011                                                                                                    | lav             |                   |                                 | Clo                         | ose the PO            |
| Inv Desc: Bounciy House for EOY                                                                                                    | -,              | Inv Numb          | er:                             | Inv Date: 10/10/2011        |                       |
|                                                                                                    |                 |                   |                                 |                             |                       |
| heck Request Detail Line Entry-                                                                                                    |                 |                   |                                 |                             |                       |
| heck Request Detail Line Entry<br>Detail Invoice Entry                                                                                                |                 |                   |                                 |                             | <b>_</b> _            |
| heck Request Detail Line Entry<br>Detail Invoice Entry<br>Description                                                                                 |                 |                   |                                 |                             |                       |
| heck Request Detail Line Entry<br>Detail Invoice Entry<br>Description<br>castle bouncey house                                                         |                 |                   |                                 | ]                           |                       |
| heck Request Detail Line Entry<br>Detail Invoice Entry<br>Description<br>castle bouncey house<br>Catalog                                              | Quantity        | U of M            | Unit Cost                       | Total Amount 1099           |                       |
| heck Request Detail Line Entry<br>Detail Invoice Entry<br>Description<br>castle bouncey house<br>Catalog<br>123456                                    | Quantity        | U of M<br>each    | Unit Cost<br>150.00000          | Total Amount 1099<br>150.00 |                       |
| heck Request Detail Line Entry<br>Detail Invoice Entry<br>Description<br>castle bouncey house<br>Catalog<br>123456<br>General Ledger Account Distribu | Quantity<br>1   | U of M<br>each    | Unit Cost<br>150.00000<br>Accou | Total Amount 1099<br>150.00 | <b>^</b>              |

You will be following the same instructions as when you were printing straight to a check.